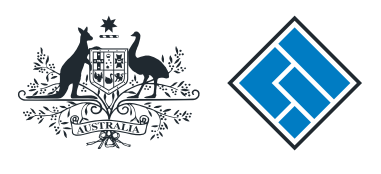

ASIC

User guide

## **Registered Agent Portal**

### How to submit notice that a product in a PDS has ceased to be available

The screens and data pictured in this guide are examples only. Actual screens can have minor differences in text and layout.

How to submit notice that a product in a PDS has ceased to be available

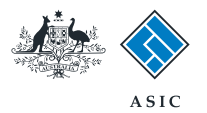

- Complete this task when a financial product (to which a Product Disclosure Statement (PDS) relates) is no longer available to be recommended or offered to new clients in a recommendation, issue or sale situation.
- You will need to log in to your online account before you begin.

The screens and data pictured in this guide are examples only. Actual screens can have minor differences in text and layout.

How to submit notice that a product in a PDS has ceased to be available

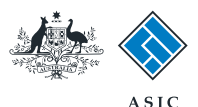

Forms manager

### Start transaction

1. Once logged in, select **Start new** form in the left hand menu.

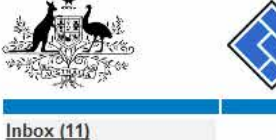

| A CANAL CON                                                                                               | Aus                                   | tralian Securities & Investments Commission                                  |             |                         | Registered agent |
|----------------------------------------------------------------------------------------------------|---------------------------------------|------------------------------------------------------------------------------|-------------|-------------------------|------------------|
| Inbox (11)<br>Start new form<br>Forms in progress (6)                                                     | Agent CIT<br>Contact EXA<br>Email 123 | IZEN, JOHN Agent No. 12345<br>AMPLE COMPANY PTY LTD ACN 000 000 000<br>45678 |             |                         |                  |
| View company details                                                                                      | Inbox                                 |                                                                              |             |                         |                  |
| Lodgement History                                                                                         | Date                                  | Form                                                                         | ACN         | Company Name            |                  |
| Transaction Listing                                                                                       | 11/08/2011 16:03                      | Transaction Listing Report                                                   |             |                         |                  |
| Outstanding Debits                                                                                        | 05/06/2011 03:43                      | RC05 - Confirmation notice                                                   | 000 570 114 | TEST COMPANY A PTY LTD  |                  |
| Profile                                                                                                   | 05/06/2011 03:41                      | RC05 - Confirmation notice                                                   | 007 560 581 | TEST COMPANY B PTY LTD  |                  |
| Change password                                                                                           | 05/06/2011 03:41                      | RC05 - Confirmation notice                                                   | 551 789 872 | TEST COMPANY C PTY LTD  |                  |
| Update contact details                                                                                    | 25/05/2011 18:54                      | RC05 - Confirmation notice                                                   | 551 789 907 | TEST COMPANY D PTY LTD  | <u> </u>         |
| user                                                                                                    | 25/05/2011 18:29                      | RC05 - Confirmation notice                                                   | 551 789 970 | TEST COMPANY E PTY LTD  |                  |
|                                                                                                    | 23/05/2011 16:25                      | RC05 - Confirmation notice                                                   | 000 405 845 | TEST COMPANY F PTY LTD  |                  |
| Finish                                                                                                    | 03/05/2011 14:06                      | RC05 - Change of company name certificate                                    | 000 570 114 | TEST COMPANY G PTY LTD  |                  |
| Logon                                                                                                    | 30/04/2011 12:37                      | RC08 - Charge Certificate                                                    | 550 585 183 | TEST COMPANY H PTY LTD  | (m)              |
| Help<br>Ask a question<br>How this works<br>Technical FAQ<br>Lodgement<br>Responsibilities<br>User Guides | 30/04/2011 11:43                      | RC08 - Charge Certificate                                                    | 000 687 230 | TEST COMPANY LPTY LTD   |                  |
|                                                                                                    | 30/04/2011 11:31                      | RC05 - Change of company name certificate                                    | 550 471 219 | TEST COMPANY J PTY LTD  |                  |
|                                                                                                    | 21/04/2011 18:01                      | RC05 - Confirmation notice                                                   | 551 790 688 | TEST COMPANY & PTY ITD  |                  |
|                                                                                                    | 14/04/2011 18:05                      | RC05 - Confirmation notice                                                   | 551 789 907 | TEST COMPANY L PTY LTD  |                  |
|                                                                                                    | 12/04/2011 18:02                      | RC05 - Confirmation notice                                                   | 551 789 907 | TEST COMPANY M PTY LTD  |                  |
|                                                                                                    | 24/03/2011 11:38                      | RC05 - Company Statement                                                     | 000 687 230 | TEST COMPANY N PTY I TO |                  |
| Links<br>Search ASIC<br>Search ABR                                                                        | Show all documents                    |                                                                              |             |                         | Hide Documents   |

#### Viewing Forms in the Inbox

ASIC

To view the form that has been sent to you, click on the form code.

A print file will then be loaded into a new browser window in Adobe PDF format. You can print the form using the Adobe toolbar. You must have Adobe reader Version 5 or higher to print this form.

ASIC Home | Privacy Statement | Conditions of use | Feedback Copyright 2003-2014 Australian Securities & Investments Commission

The screens and data pictured in this guide are examples only. Actual screens can have minor differences in text and layout.

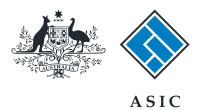

### Select form type

1. From the list of available forms, select FS90.

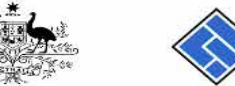

| A Andrew                                                                                                    |                                         | ASIC                                                            | Forms manager    |
|----------------------------------------------------------------------------------------------------|-----------------------------------------|-----------------------------------------------------------------|------------------|
| 200 - 100 - 100 - | $\langle \rangle$                       | Australian Securities & Investments Commission                  | Registered agent |
| Inbox (11)                                                                                                    |                                         |                                                                 |                  |
|                                                                                                    | Agent                                   | CITIZEN, JOHN Agent No. 12345                                   |                  |
| Start new form                                                                                                    | Contact                                 | John CITIZEN                                                    |                  |
| Forms in progress (6)                                                                                                    | Email                                   | john.citizen@example.com                                        |                  |
| Forms submitted                                                                                                    | 1 C C C C C C C C C C C C C C C C C C C |                                                                 | 10               |
| View company details                                                                                                    | Start a new                             | form                                                            |                  |
| Charman Damarta                                                                                                    | Form                                    | Description                                                     |                  |
| Charges Reports                                                                                                    | 484                                     | Change to Company Details V2                                    |                  |
| Lodgement History                                                                                                    | 404                                     | Lise this form to notify ASIC of                                |                  |
| Iransaction Listing                                                                                                    |                                         | Use this form to notify Adic of                                 |                  |
| Outstanding Debits                                                                                                    |                                         | Change of address                                               |                  |
| Drafila                                                                                                    |                                         | Charge of address     Appoint or company officeholder           |                  |
| Profile                                                                                                    |                                         | Appoint of cease company oncenolder                             |                  |
| Change password                                                                                                    |                                         | Change to manners' register                                     |                  |
| Update contact details                                                                                                    |                                         | Change to thempers register                                     |                  |
| Update ABN for Auskey                                                                                                    |                                         | Charlinge of defails                                            |                  |
| user                                                                                                    |                                         | Change to special purpose company status                        |                  |
|                                                                                                    |                                         | Change to special purpose company status                        |                  |
| Finish                                                                                                    | 0054                                    |                                                                 |                  |
| Logoff                                                                                                    | 200A                                    | Notification of resolution - change of company name             |                  |
|                                                                                                    | 200                                     | Registered Agent ceasing to act                                 |                  |
| Help                                                                                                    | 302                                     | Appointment of cessation of registered agent                    |                  |
| Ask a question                                                                                                    | 310<br>410P                             | Character company name reconcision                              |                  |
| How this works                                                                                                    | 4100                                    | Extension of name reservation                                   |                  |
| Technical FAQ                                                                                                    | 4101                                    | Extension of name reservation                                   |                  |
| Lodgement                                                                                                    | 400                                     | Request for correction                                          |                  |
| Responsibilities                                                                                                    | 51004                                   | Registration of a managed investment scheme                     |                  |
| User Guides                                                                                                    | 6010                                    | Voluntary Deregistration of a Company                           |                  |
|                                                                                                    | 002                                     | Supplementary Document V/                                       |                  |
| LINKS                                                                                                    | 902                                     | Supplementary Document V5                                       |                  |
| Search ASIC                                                                                                    | RA61                                    | Review Date Report                                              |                  |
| Search ABR                                                                                                    | - RA67                                  | Company Debt Report                                             |                  |
|                                                                                                    | RA71                                    | Request for Company Details                                     |                  |
|                                                                                                    | Financial S                             | tatements                                                       |                  |
|                                                                                                    | Form                                    | Description                                                     |                  |
|                                                                                                    | 388                                     | Conv of financial statements and reports                        |                  |
|                                                                                                    | 388                                     | Amendment of previously lodged financial statements and reports |                  |
|                                                                                                    | Contraction of the second               |                                                                 |                  |
|                                                                                                    | Product Dis                             | sclosure Statements                                             |                  |
|                                                                                                    | Form                                    | Description                                                     |                  |
|                                                                                                    | FS88                                    | PDS in-use notice                                               |                  |
|                                                                                                    | FS89                                    | Notice of change in a PDS                                       |                  |
|                                                                                                    | FS90                                    | Notice that a product in a PDS has ceased to be available       |                  |
|                                                                                                    |                                         |                                                                 |                  |
|                                                                                                    |                                         |                                                                 |                  |
|                                                                                                    |                                         | ASIC Home   Privacy Statement   Conditions of use   Feedback    |                  |

The screens and data pictured in this guide are examples only. Actual screens can have minor differences in text and layout.

How to submit notice that a product in a PDS has ceased to be available

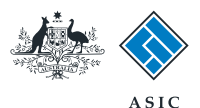

### Enter the company ACN/ ABN

1. Enter the relevant **ACN/ABN.** 

#### 2. Select **Next** to continue.

Note: from this point onwards you can refer at any time to the **Guide to Form FS90**, which contains information about preparing and lodging this form. A link to this guide can be found in the left hand menu bar.

|                                                                                                    | A SIC<br>Australian Securities & Investments Commission                                                                            | Form Manager<br>Registered Agents |
|----------------------------------------------------------------------------------------------------|----------------------------------------------------------------------------------------------------|-----------------------------------|
| Form FS90<br>► <u>Company details</u><br>→ Confirm company                                                                                                    | Agent: CITIZEN, JOHN Agent No. 12345<br>Reference: 12345678                                                                        |                                   |
| → Original PDS<br>→ Confirm Original PDS                                                                                                    | Company details Form FS90                                                                                                    |                                   |
| → Out of use details<br>→ Submit                                                                                                    | ACN/ABN/ARBN 1                                                                                                    |                                   |
|                                                                                                    |                                                                                                    | 2 Next                            |
| Guide to Form FS90<br>Finish form later<br>Home - Forms Manager<br>Log off<br>Help<br>Ask a question<br>How this works<br>Technical FAQ<br>Links<br>Search ASIC | ASIC Home   Privacy Statement   Conditions of use   Feedback<br>Copyright 2003-2015 Australian Securities & Investments Commission |                                   |

The screens and data pictured in this guide are examples only. Actual screens can have minor differences in text and layout.

How to submit notice that a product in a PDS has ceased to be available

 $\ensuremath{^\odot}$  Australian Securities and Investments Commission April 2015

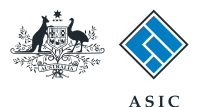

# Company confirmation

- 1. Review the company details.
- 2. Select **Yes** to confirm the information is correct.
- 3. Select Next to continue.

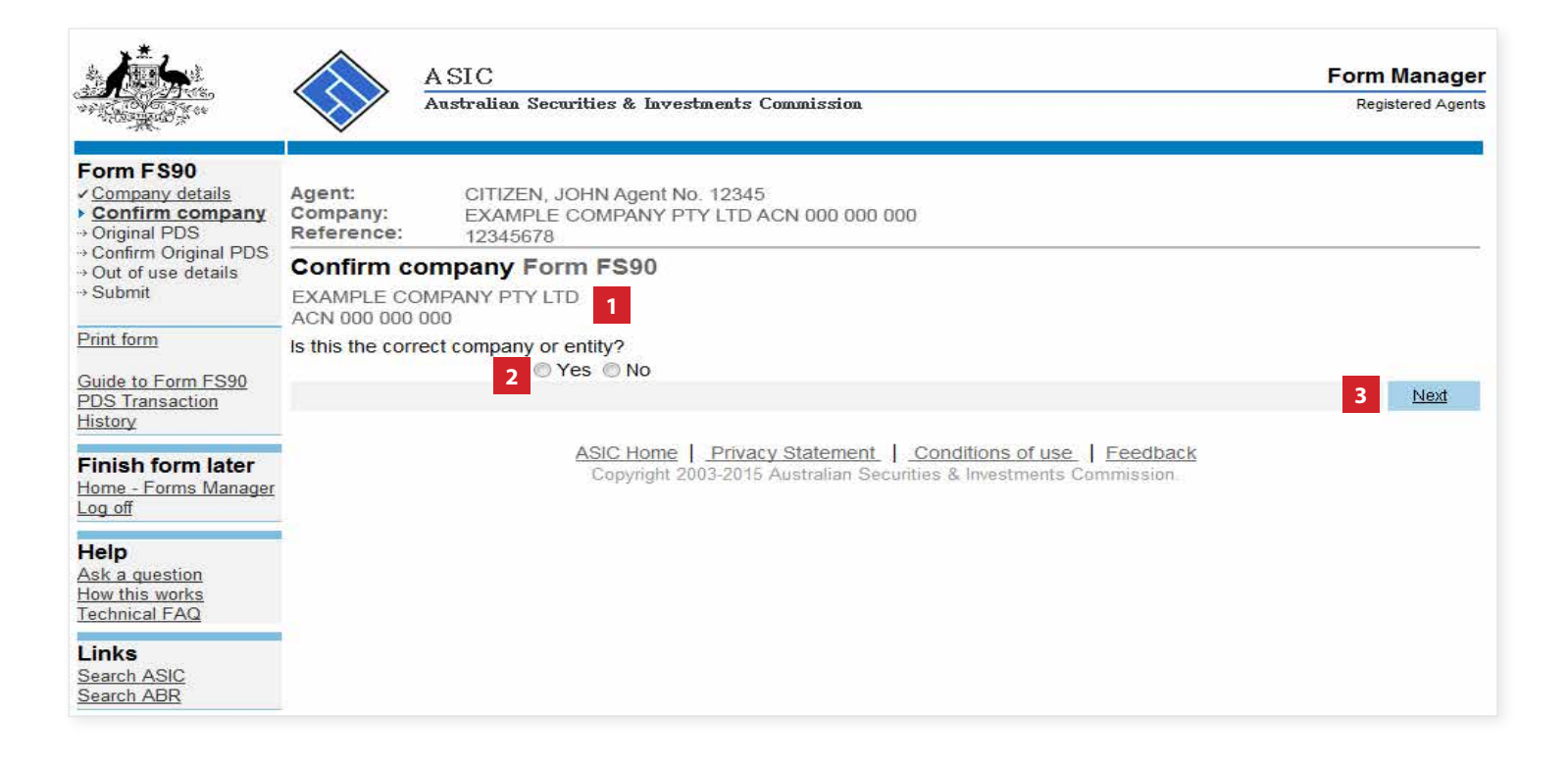

The screens and data pictured in this guide are examples only. Actual screens can have minor differences in text and layout.

How to submit notice that a product in a PDS has ceased to be available

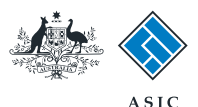

# Enter original PDS details

- You can search for existing PDS reference and document numbers by selecting the PDS Transaction History link, or
- 2. If you already have the document number for the original PDS in-use notice, enter it in the field provided.
- 3. Select Next to continue.

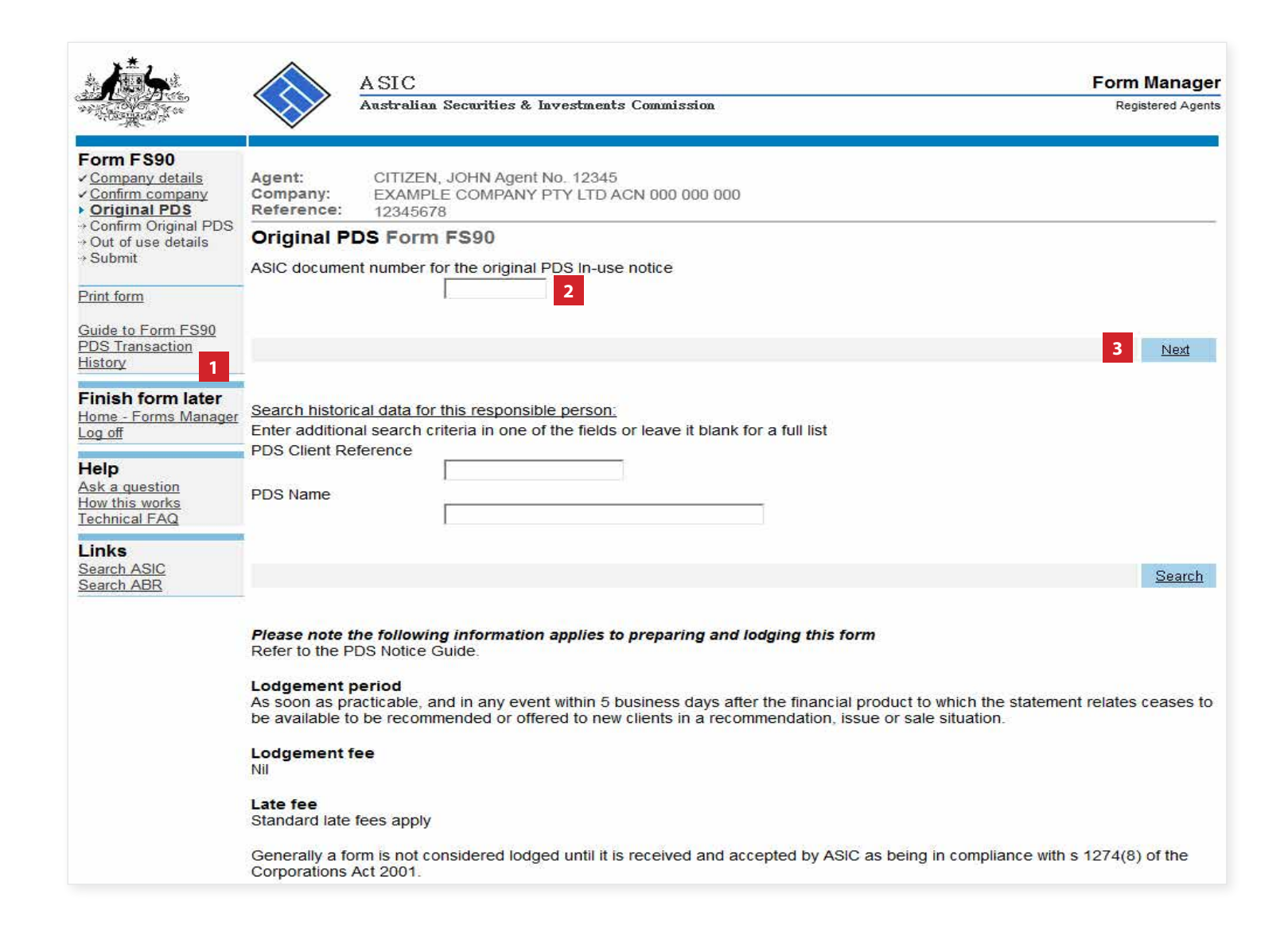

The screens and data pictured in this guide are examples only. Actual screens can have minor differences in text and layout.

How to submit notice that a product in a PDS has ceased to be available

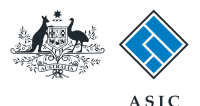

## Confirm original PDS

- 1. Review the PDS details.
- 2. Select **Yes** if this is the correct document.
- 3. Select Next to continue.

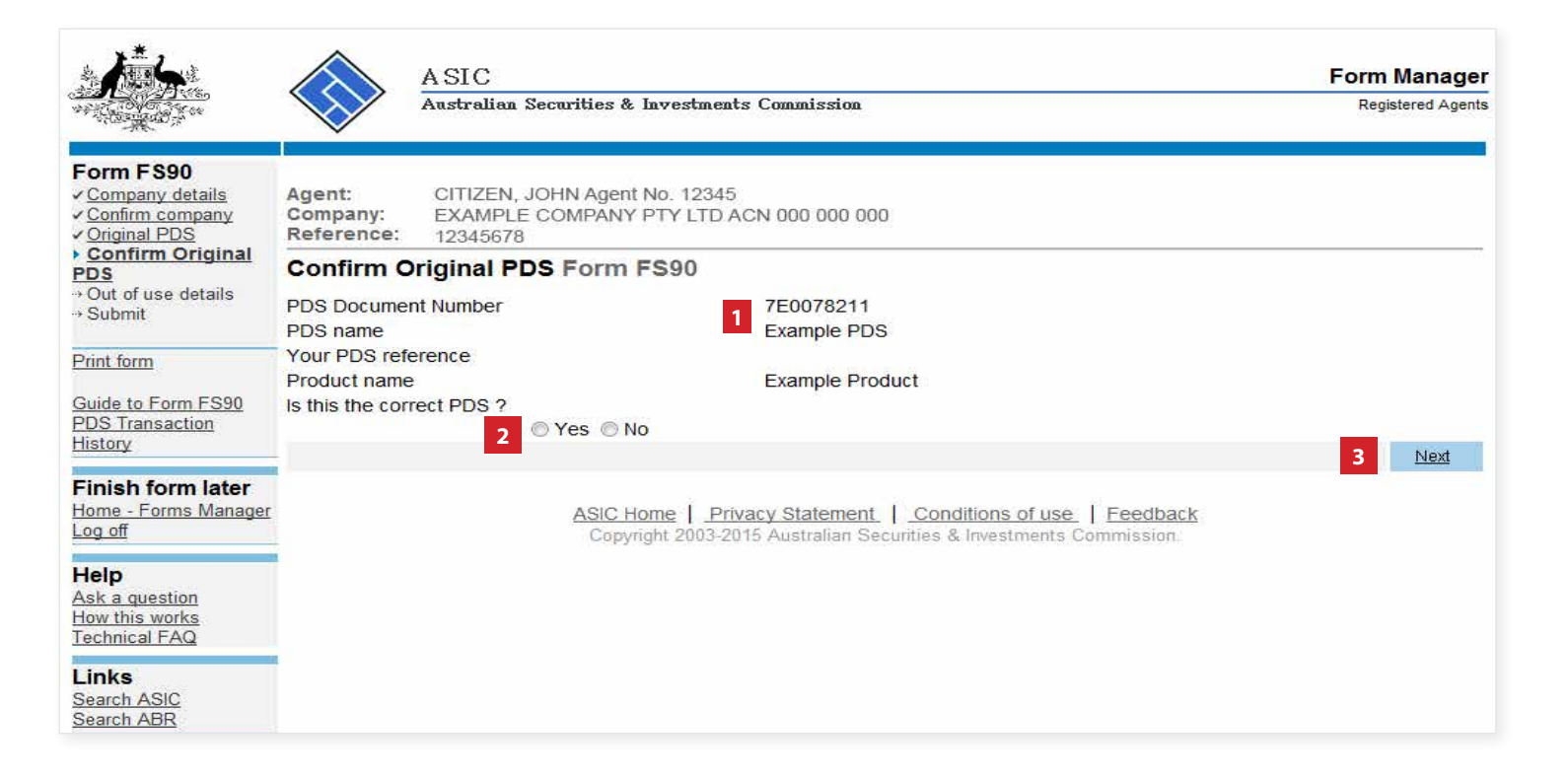

The screens and data pictured in this guide are examples only. Actual screens can have minor differences in text and layout.

How to submit notice that a product in a PDS has ceased to be available

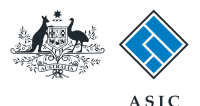

# Provide out of use details

- 1. Select **Yes** to confirm that all products contained within the PDS have ceased.
- Enter the date the financial product(s) ceased to be available. Use DD-MM-YYYY format.
- 3. Select **Next** to continue.

**Note:** If you select **No** to this question, a list of current products within the the PDS will be displayed. From here you can select **Cease** against the product(s) which have ceased, and provide the relevant date(s).

| Ъ.                                                                                                    |                                                                    | A SIC<br>Australian Securities & Investments Commission                                                                            | Form Manager<br>Registered Agents |
|----------------------------------------------------------------------------------------------------|--------------------------------------------------------------------|----------------------------------------------------------------------------------------------------|-----------------------------------|
| Form FS90<br>• Company details<br>• Confirm company<br>• Original PDS<br>• Confirm Original PDS<br>• Confirm Original PDS                               | Agent:<br>Company:<br>Reference:                                   | CITIZEN, JOHN Agent No. 12345<br>EXAMPLE COMPANY PTY LTD ACN 000 000 000<br>12345678<br>defails Form FS90                          |                                   |
| → Submit<br>Print form<br>Guide to Form FS90<br>PDS Transaction<br>History                                                                              | Have all financies<br>issue or sale s<br>If Yes:<br>Date the finan | ial products in the PDS ceased to be available to be recommended or offered to new clien<br>ituation?<br>1                         | its in a recommendation,          |
| Finish form later<br>Home - Forms Manager<br>Log off<br>Help<br>Ask a question<br>How this works<br>Technical FAQ<br>Links<br>Search ASIC<br>Search ABR |                                                                    | ASIC Home   Privacy Statement   Conditions of use   Feedback<br>Copyright 2003-2015 Australian Securities & Investments Commission | 3 <u>Next</u>                     |

The screens and data pictured in this guide are examples only. Actual screens can have minor differences in text and layout.

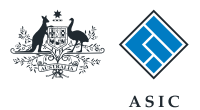

# Make the declaration

- 1. Select the company's **authorising officeholder** from the drop-down list.
- 2. Select **Yes** to complete the declaration when you are satisfied the document is being lodged within the terms and conditions of ASIC's Electronic Lodgement Protocol.
- 3. Select **Submit** to lodge the form with ASIC.

|                                                                                                    |                                  | ASIC                                                                                                    | Form Manage                 |
|----------------------------------------------------------------------------------------------------|----------------------------------|----------------------------------------------------------------------------------------------------|-----------------------------|
| AND TO ALL OF CO.                                                                                             | $\checkmark$                     | Australian Securities & Investments Commission                                                                                                    | Registered Agent            |
| Form FS90                                                                                                    | 8                                | upartin'ny 7201 - Katopausa - 1.1994 - partocht                                                                                                    |                             |
| <ul> <li>✓ <u>Company details</u></li> <li>✓ <u>Confirm company</u></li> <li>✓ <u>Original PDS</u></li> </ul> | Agent:<br>Company:<br>Reference: | CITIZEN, JOHN Agent No. 12345<br>EXAMPLE COMPANY PTY LTD ACN 000 000 000<br>12345678                                                                            |                             |
| <u> Confirm Original PDS</u> <u> Out of use details</u> <u> Submit</u>                                        | You have no                      | w prepared your form. You can review the contents of your form by using the menu                                                                                | I or by printing the form.  |
| Print form                                                                                                    | You must su                      | Ibmit the form to ASIC to have it lodged.                                                                                                    |                             |
| Guide to Form FS90                                                                                            | Submit N                         | ow                                                                                                    |                             |
| History                                                                                                    | When you s                       | ubmit this form it will be checked for discrepancies.                                                                                                    |                             |
| Finish form later<br>Home - Forms Manager<br>Log off                                                          | If any discre<br>resubmit the    | pancies are found, you will be provided with a list describing the discrepancies. Yo<br>form. The form will continue to appear on your "Form in progress" tray. | ou will need to correct and |
| Help                                                                                                    | If there are r                   | o discrepancies, your form will be automatically submitted for lodgement.                                                                                       |                             |
| <u>Ask a question</u><br><u>How this works</u><br>Technical FAQ                                               | Authorising<br>Before subr       | g officeholder<br>nitting your form, please specify the officeholder who is authorising the lodgement                                                           | of this form.               |
| Links<br>Search ASIC<br>Search ABR                                                                            | Authorising o                    | fficeholder :<br>fficeholder (Director) - 1                                                                                                    |                             |
|                                                                                                    | Declaration                      | 1                                                                                                    |                             |
|                                                                                                    | I declare that                   | this form is submitted under the terms and conditions of the ASIC Electronic Lodgement F                                                                        | Protocol.                   |
| E                                                                                                    | 2 🔍 Yes 🔘 N                      | 10                                                                                                    |                             |
|                                                                                                    |                                  |                                                                                                    | Cubmit                      |

ASIC Home | Privacy Statement | Conditions of use | Feedback Copyright 2003-2015 Australian Securities & Investments Commission.

The screens and data pictured in this guide are examples only. Actual screens can have minor differences in text and layout.

How to submit notice that a product in a PDS has ceased to be available

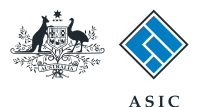

### **Confirmation of** form submission

This screen confirms your document was submitted to ASIC.

1. Select **Next** to continue.

#### Note:

Occasionally, the system may present an additional form submission screen at this point. If this is the case, continue to select **Next** to finalise this transaction.

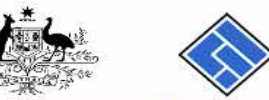

#### ASIC Form Manager Australian Securities & Investments Commission Registered Agents

#### Form FS90 Confirmation

Links Search ASIC Search ABR

| <u>Confirmation</u> Print form                            | Agent:<br>Company:<br>Reference: | CITIZEN, JOHN Agent No. 12345<br>EXAMPLE COMPANY PTY LTD ACN 000 000 000<br>12345678                                                |        |
|-----------------------------------------------------------|----------------------------------|----------------------------------------------------------------------------------------------------|--------|
| Guide to Form FS90<br>PDS Transaction<br>History          | Confirmat                        | tion of Form Submission                                                                                                    |        |
| Finish form later<br>Home - Forms Manager<br>Log off      | Your docum                       | ent was submitted for validation to ASIC on 28/01/2015 at 17:25:05.                                                                 |        |
| Help<br>Ask a question<br>How this works<br>Technical FAQ |                                  | ASIC Home   Privacy Statement   Conditions of use   Feedback<br>Copyright 2003-2015 Australian Securities & Investments Commission. | 1 Next |

The screens and data pictured in this guide are examples only. Actual screens can have minor differences in text and layout.